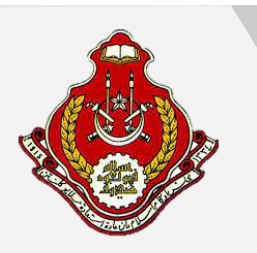

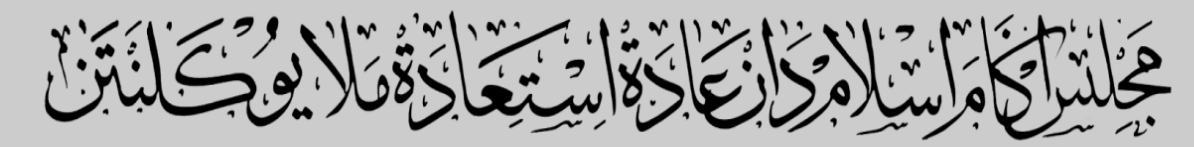

MAJLIS AGAMA ISLAM DAN ADAT ISTIADAT MELAYU KELANTAN

# MANUAL PENGGUNA

# **SISTEM E-AGIHAN**

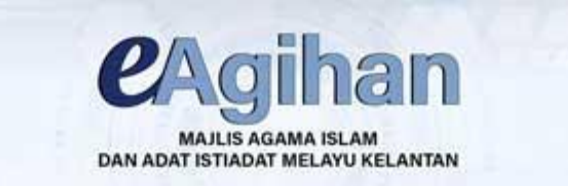

Tarikh Kemaskini: 12 Januari 2023

# **ISI KANDUNGAN**

| BIL | ΤΑͿυκ                            | MUKA<br>SURAT |
|-----|----------------------------------|---------------|
| 1.  | Pengenalan                       | 2-3           |
|     |                                  |               |
| 2.  | Tatacara Memohon E-Agihan Zakat  |               |
|     | I. Permohonan                    | 4-11          |
|     | II. Semakan                      | 12 - 13       |
|     | III. Kemaskini                   | 14            |
|     | IV. Imbas Dokumen (SCAN DOKUMEN) | 14-17         |
|     | V. Muatnaik                      | 18-20         |
|     | VI. Pengesahan                   | 21-22         |

#### PENGENALAN

Sistem E-Agihan telah dirasmikan oleh Yang Berhormat Mulia Tengku Tan Sri Dato' Mohamad Rizam Bin Tengku Abdul Aziz (Yang Dipertua MAIK) sempena Majis Ramah Mesra Bersama Media di Hotel Grand Renai Kota Bharu pada 13 Februari 2022. Sistem E-Agihan berfungsi untuk membantu golongan-golongan asnaf yang memerlukan. Sistem ini dirasmikan oleh Yang Berhormat Mulia Tengku Tan Sri Dato' Mohamad Rizam Bin Tengku Abdul Aziz (Yang Dipertua MAIK) sempena Majlis Ramah Mesra Bersama Media di Hotel Grand Renai Kota Bharu pada 13 Februari 2022. Sistem ini mengandungi 18 jenis bantuan MAIK iaitu:

- 1. Bantuan Tetap Bulanan
- 2. Bantuan Pembangunan Asnaf
- 3. Bantuan Rawatan Perubatan
- 4. Bantuan Persekolahan
- 5. Bantuan Melanjutkan Pelajaran Ke Inst. Pengajian Tinggi
- 6. Bantuan Hari Raya
- 7. Skim Bantuan Pemulihan Rumah Kediaman
- 8. Biasiswa Tengku Anis Maik
- 9. Bantuan Rawatan
- 10. Perubatan (Projek Khas)
- 11. Program Pengajian Asnaf Lepasan Spm
- 12. Program Biasiswa Sultan Ismail Petra
- 13. Bantuan Kepada Gharimin
- 14. Dermasiswa Sultan Ismail Petra (Dsip) Maik
- 15. Sumbangan Melanjutkan Pengajian Ke Ipt Fisabilillah
- 16. Bantuan Rumah Kediaman
- 17.Bantuan Am
- 18. Bantuan Pelajar Pondok Dan Tahfiz

Pemohon boleh membuat permohonan dengan memilih bantuan tersebut untuk diproses oleh pihak MAIK. Bantuan MAIK ini adalah dari sumber wang zakat yang disediakan hanya kepada golongan asnaf yang sangat memerlukan bantuan. Tapisan Had Kifayah perlu diisi untuk menentukan pemohon layak memohon atau tidak. Sistem ini boleh diakses menerusi Portal Rasmi MAIK (<u>https://www.e-maik.my</u>) atau melalui capaian terus eagihan.e-maik.my atau melalui aplikasi Mudah Alih MyMAIK Apps yang boleh dimuat turun di Google Play dan Apple Store.

# TATACARA MEMOHON E-AGIHAN ZAKAT

#### **PERMOHONAN**

1. Pemohon perlu klik (tanda) pada "PERMOHONAN".

|                                                                                                    | f 🎐 🛛 🖿 📥 📥                                                                                  |
|----------------------------------------------------------------------------------------------------|----------------------------------------------------------------------------------------------|
| PERMOHONAN KEMASKINI /                                                                                 | SEMAKAN / MUATNAIK / PENGESAHAN                                                              |
|                                                                                                    |                                                                                              |
|                                                                                                    |                                                                                              |
| PERMOHONAN                                                                                             | ekciban MAIK                                                                                 |
| - the stand of the                                                                                     | — Sistem Permohonan Bantuan MAIK                                                             |
| PERMOHONAN eAgihan merangkumi 18 jenis hantuan                                                         | Jenis Bantuan                                                                                |
| Pemohon boleh membuat permohonan dengan memilih                                                        | — Sila Pilih Bantuan yang ingin anda mohon                                                   |
| bantuan tersebut untuk diproses oleh pihak MAIK.                                                       | No. Ked December Day, (No. December)                                                         |
| Bantuan MAIK ini adalah dari sumber wang zakat yang disediakan banya kenada gelengan aspat yang cangat | NO, Kadi Pengenatan Baru / NO, Passport<br>— Sila pilih No Kad pengelanan baru / No Passport |
| memerlukan bantuan.                                                                                    | — No. Kad Pengenalan Baru mestilah mempunyai <sup>r.</sup> ." Contoh: 999999-99-999          |
| Sila masukkan No kad pengenalan dan nilih jenje                                                        | Rau Peligenaian Baru                                                                         |
| bantuan.                                                                                               | SEMAK KELAYAKAN                                                                              |
|                                                                                                    |                                                                                              |
|                                                                                                    |                                                                                              |
| A Carrow                                                                                               |                                                                                              |
|                                                                                                    |                                                                                              |

2. Pemohon perlu klik (tanda) pada Jenis Bantuan yang diperlukan.

| < > C    | 88 🔒 eagihan.e-maik.my/Default                                                                                                    | BANTUAN AM (21104)<br>BANTUAN HAPI PAYA (21110)                                                                                                    |
|----------|----------------------------------------------------------------------------------------------------|----------------------------------------------------------------------------------------------------|
| A REPORT | INTERN                                                                                                    | BANTIAN KEPADA GHARIMIN (25101)                                                                                                    |
|          |                                                                                                    | BANTUAN KEPADA GIPANIMIN (2101)<br>BANTUAN MELANJUT PELAJARAN KE INST PENGAJIAN TINGGI (21107)<br>BANTUAN PEMBANGUNAN ASNAF (21102)<br>BANTUAN RAWATAN PERUBATAN (21105)<br>BANTUAN TETAP BULANAN (21101)<br>DERMASISWA SULTAN ISMAIL PETRA (DSIP) MAIK (28412) |
|          |                                                                                                    | PROG BIASISWA ZAMALAH PENDIDIKAN MAIK (21124)<br>PROG. BIASISWA SULTAN ISMAIL PETRA (21125)                                                                                                    |
|          | PERMOHONAN 2                                                                                                    | PROGRAM PENGAJIAN ASNAF LEPASAN SPM (21121)<br>SKIM BANTUAN PEMULIHAN RUMAH KEDIAMAN (21113)<br>SUMBANGAN MELANJUTKAN PENGAJIAN KE IPT - FISABILILLAH (2899)                                                                                                    |
|          | PERMOHONAN eAgihan merangkumi 18 jenis bantuan.                                                                                                    | Permohonan Melalui Institusi/Sekolah/Pejabat tanah/Pegawai<br>BANTUAN PERSEKOLAHAN (21106)                                                                                                    |
|          | Pemonon bolen membuat permononan dengan memilin                                                                                                    | ~                                                                                                    |
|          | bantuan tersebut untuk diproses oleh pihak MAIK.<br>Bantuan MAIK ini adalah dari sumber wang zakat yang<br>digalakan hanya kanada gelangan acaal yang sangat | No, Kad Pengenalan Baru / No. Passport<br>— Sila pilih No Kad pengelanan baru / No Passport                                                                                                    |
|          | disediakan hanya kepada golongan ashar yang sangat                                                                                                    | — No. Kad Pengenalan Baru mestilah mempunyai "-". Contoh: 999999-99-999                                                                                                    |
|          | memeriukan bantuan.                                                                                                    | Kad Pengenalan Baru 👻                                                                                                    |
|          | Sila masukkan No kad pengenalan dan pilih jenis<br>bantuan                                                                                                   | SEMAK KELAYAKAN                                                                                                    |

- Terdapat dua jenis kategori permohonan iaitu:
  - 1. Permohonan Umum
  - 2. Permohonan Melalui Institusi/Sekolah/Pejabat Tanah/Pegawai

3. Paparan syarat kelayakan jenis bantuan akan dipaparkan. Seterusnya, pemohon boleh memilih sama ada perlu memasukkan No.Kad Pengenalan atau No Passport. Sekiranya pemohon memilih No Passport, pemohon perlu mengisi tarikh lahir. Klik (tanda) pada "SEMAK KELAYAKAN" untuk ke laman berikutnya.

| DER AGUESTINA MILAN ELANA         | / SEMAKAN / MUATNAIK / PENGESAHAN                                                                                                    |
|-----------------------------------|----------------------------------------------------------------------------------------------------|
| <section-header></section-header> | Agihan MAK        Sisten Permohonan Bantuan MAK         Jaise Bantuan         *         *         *         *         *         *         *         *         *         *         *         *         *         *         *         *         *         *         *         *         *         *         *         *         *         *         *         *         *         *         *         *         *         *         *         *         *         *         *         *         *         *         *         *         *         *         *         *         *         *         *         * |

3

4. Paparan had kifayah atau ketua isi rumah akan dipaparkan. Laman ini menentukan pemohon layak memohon atau tidak layak memohon. Pemohon wajib mengisi semua maklumat yang dipaparkan terutama bahagian yang bertanda \*. Maklumat yang diisi hendaklah tepat dan jelas. Setelah Pemohon mengisi maklumat Had Kifayah, pengguna perlu klik (tanda) pada "SEMAK". Sekiranya pemohon ingin membatalkan permohonannya klik (tanda) pada "BATAL".

| Sibility of the standard depundence of the standard depundence o                                                                                                    |                                | HAD KIFAYAH                      |                                              |                                          |
|----------------------------------------------------------------------------------------------------|--------------------------------|----------------------------------|----------------------------------------------|------------------------------------------|
| Adjihan MAK       005054-06-0016       I         No Kad       005054-06-0016       Ketuan       I         Pengenalan       I       I       I         Kod Bantuan       2101       I       IIIIIIIIIIIIIIIIIIIIIIIIIIIIIIIIIIII                                                                                                    | •                              | Sila isi maklumat dengan tepat.  |                                              |                                          |
| No.Kad         00394-06-0015         Ketuarga         1           Kod Bantuan         21101         **Reta Relarga ; Staml / Ray @         **Reta Relarga ; Staml / Ray @           Nama Bantuan         (2101) BANTUAN TETAP BULANAN         **Reta Relarga ; Staml / Ray @         **reta Relarga ; Staml / Ray @           Status         (2101) BANTUAN TETAP BULANAN         **Reta Relarga ; Staml / Ray @         **reta Relarga ; Staml / Ray @           Status         (2101) BANTUAN TETAP BULANAN         @         **reta Relarga [san] @         **reta Relarga [san] @           Status         (bekerja)         @         **reta Relarga [san] @         **reta Relarga [san] @         *reta Relarga [san] @         *reta Relarga [san] @         *reta Relarga [san] @         *reta Relarga [san] @         *reta Relarga [san] @         *reta Relarga [san] @                                                                                                    | eAgihan MAIK                   | Kategori Isi Rumal               | h                                            |                                          |
| No.3ad       Outcourserouts       Netta       1         Peregenalan       Keluarga       1       Netta       1         Kod Bantuan       21101       Nama Bantuan       (21101) BANTUAN TELAP BULANAN       Nama Bantuan       0       International parally dependent and and parally dependent and a schularge kond Parally dependent and a schularge kond Parally dependent and a schularge kond Parally dependent and a schularge kond Parally dependent and a schularge kond Parally dependent and a schularge kond Parally dependent and a schularge kond Parally dependent and a schularge kond Parally dependent and a schularge kond Parally dependent and a schularge kond Parally dependent and a schularge kond Parally dependent and a schularge kond Parally dependent and a schularge kond Parally dependent and schularge kond Parally dependent and schularge kond Parally dependent and schularge kond Parally dependent and schularge kond Parally dependent and kond kond kond kond kond kond kond ko                                                                                                    | N= K= d 000504.05.0016         | Makes                            | 1                                            |                                          |
| Kod Bantuan       21101         Nama Bantuan       (21101) BANTUAN TETAP BULANAN         Samak Kelayakan       •                                                                                                    | Pengenalan                     | Ketua<br>Keluarga                | 1                                            |                                          |
| Kod Bantuan       2101         Nama Bantuan       (2101) BANTUAN TETAP BULANAN         Semak Kebayakan       0         - "kingui foodimus sebarag       0         Status       0         Kediaman *       0         Maklumat Pendapatan       0         - Pendapati Bunah       0         Returgan       0.00         Pasangan       0.00         Pasangan       0.00         Pasangan       0.00         Pasangan       0.00         Pasangan       0.00         Pasangan       0.00         Pasangan       0.00         Pasangan       0.00         Pasangan       0.00         Pasangan       0.00         Pasangan       0.00         Pasangan       0.00         Pasangan       0.00         Pencen /       0.00         Sumbangan       0.00         Subapa/       0.00         Anak/ Adik       0         Bapa/       Kanak-Kanak         Anak/ Adik       0         Bapa/       -         Anak/ Adik       0         Iain )       0.00         Nyatakan ( <i></i>                                                                                                    |                                |                                  | Ketua Ketuarga ; :<br>Isteri/Ibu /Ibu tungg  | suami /Вара @<br>;al (bagi perempuar:    |
| Nama Bantuan       (2101) BANTUAN TETAP BULANAN       abu sebatang kan bank, Bub baga ang dan seungamanya.         Semak Kelayakan       -       datu, sebatang kan bank, Bub baga ang dan seungamanya.         - Katagar Kelayakan       0       -         Status       0       -         Kediaman rekanang       0       -         Makluman Kedapatan       -       -         - Preosperatio Binmin       -       -         Ketua Keluarga       0.00       -       -         Pasangan       0.00       -       -         Pasangan       0.00       -       -       -         Pasangan       0.00       -       -       -       -       -       -       -       -       -       -       -       -       -       -       -       -       -       -       -       -       -       -       -       -       -       -       -       -       -       -       -       -       -       -       -       -       -       -       -       -       -       -       -       -       -       -       -       -       -       -       -       -       -       -       -                                                                                                    | Kod Bantuan 21101              |                                  | yang telah bercerai,<br>seorang diri/individ | kematian suami) @<br>u (sekiranya bujang |
| Semak Kelayakan       Cdan semagananya.         - starger Kelayakan       0         Status       0         Kediaman*       Dewasa (itidak<br>bekerja / itidak<br>bersekolah)       0         - Makhumat Pendapatan       - hordapatan sitkanwak       0         - Nordapatan sitkanwak       0       - damagangan/mak-amak karsekak bersekolah)         Pasanggan       0.00       - mangangan/mak-amak karsekak bersekolah)         Pasanggan       0.00       - mangangan/mak-amak karsekak bersekolah)         Pencen /       0.00       - damagangan/mak-amak karsekak bersekolah)         Pencen /       0.00       - damagangan/mak-amak karsekak bersekolah         SocSo / Dil       Dewasa       0       - damak kanak         Sumbangan       0.00       - damak kanak       0       - damak kanak         SocSo / Dil       Bana/ kanak       0       - damak kanak       0         Sumbangan       0.00       - damak kanak       0       - damak kanak       0         Hasil Sewa       0.00       - damak kanak       0       - damak kanak       0       - damak kanak       0         Lain-lain       0.00       - damak kanak       0       - damak kanak       0       - damak kanak       0       - damak kanak       <                                                                                                    | Nama Bantuan (21101) BANTUAN T | ULANAN                           | atau sebatang kara)<br>datuk,nenek,anak-a    | @ penjaga (seperti<br>nak, ibu/bapa angl |
| - Kangen kindanan sidaanPasangan (bekerja)Status (construction of the second of the second of the se                                                                                                    | Semak Kelayakan                |                                  | dan seumpamanya.                             |                                          |
| Status                                                                                                    | — Kategori Kediaman sekarang   | Pasangan                         | 0                                            |                                          |
| Recinaman -     Dewasa (tidak<br>Dekreja / tidak<br>Dekreja / tidak<br>Dersekolah) <ul> <li>* Poresa tidak bekerja jatikak berekak bereja jatikak bekerja jatikak bereja jatikak bereja jatikak ber</li></ul>                                                                                                    | Status                         | <i>"</i> ( <i>Dekerja</i> )      |                                              |                                          |
| Makkumat Pendapatan     bekerja / tidak     ** Oransa tidak beserja / tidak       - Pendapatan Isikunah     bersekolah)     r Herd PS kani Hidak benerja / tidak       Retua Keluarga     0.00     assistanti didak benerja / tidak       Pasangan     0.00     assistanti didak benerja / tidak       Pencen /     0.00     assistanti didak benerja / tidak       JKM / MAIK /     0.00     assistanti didak benerja / tidak       JKM / MAIK /     0.00     assistanti didak benerja / tidak       JKM / MAIK /     0.00     assistanti didak benerja / tidak       JKM / MAIK /     0.00     assistanti didak benerja / tidak       Sumbangan     0.00     assistanti didak benerja / tidak       JKM / MAIK /     0.00     assistanti didak benerja / tidak       Sumbangan     0.00     assistanti didak benerja / tidak       JkM / MAIK /     0.00     assistanti didak benerja / tidak       Sumbangan     0.00     assistanti didak benerja / tidak       Sumbangan     0.00     assistanti didak benerja / tidak       Hasil Ternakan     0.00     assistanti didak benerja / tidak       Nak / Anak / Alik     assistanti didak benerja / tidak     assistanti didak benerja / tidak       Jiain     0.00     assistanti didak benerja / tidak     assistanti didak benerja / tidak       Naka / tidak     assistanti / tidak </td <td>Kediaman*</td> <td>Dewasa (tidak</td> <td>0</td> <td></td>                                                                                                    | Kediaman*                      | Dewasa (tidak                    | 0                                            |                                          |
| - Tendpartin Manual       Dela Sekolarity       1       1       1       1       1       1       1       1       1       1       1       1       1       1       1       1       1       1       1       1       1       1       1       1       1       1       1       1       1       1       1       1       1       1       1       1       1       1       1       1       1       1       1       1       1       1       1       1       1       1       1       1       1       1       1       1       1       1       1       1       1       1       1       1       1       1       1       1       1       1       1       1       1       1       1       1       1       1       1       1       1       1       1       1       1       1       1       1       1       1       1       1       1       1       1       1       1       1       1       1       1       1       1       1       1       1       1       1       1       1       1       1       1       1       1                                                                                                    | Maklumat Pendapatan            | bekerja / tidak                  | ** Dewasa tidak bek                          | erja/tidak bersekol                      |
| Retua Reluarga     0.00     anagungan/maka ank ki beneded.<br>yang berunum atras 15-21 khon (g<br>anagungan/maka ank ki beneded.<br>yang berunum atras 15-21 khon (g<br>anagungan/maka ank ki beneded.<br>yang berunum atras 15-21 khon (g<br>anagungan/maka ank ki beneded.<br>yang berunum atras 15-21 khon (g<br>anagungan/maka ank ki beneded.<br>yang berunum atras 15-21 khon (g<br>anagungan/maka ank ki beneded.<br>yang berunum atras 15-21 khon (g<br>anagungan/maka ank ki beneded.<br>yang berunum atras 15-21 khon (g<br>anagungan/maka ank ki beneded.<br>yang berunum atras 15-21 khon (g<br>anagungan his sepert<br>hous baya, data, une atras ang ang mengida paki<br>konik (VRU) (g ang ang ang ang ang<br>atras ang ang ang atras ang ang atras ang ang atras ang atras ang<br>atras ang atras ang atras ang atras ang atras ang atras ang atras ang<br>atras ang atras ang atras ang atras ang atras ang atras ang atras ang<br>atras ang atras ang atras ang atras ang atras ang atras ang<br>atras ang atras ang atras ang atras ang atras ang atras ang atras ang<br>atras ang atras ang atras ang atras ang atras ang atras ang atras ang<br>atras ang atras ang atras ang atras ang atras ang atras ang atras ang atras ang atras ang atras ang atras ang atras ang atras ang atras ang atras ang atras ang atras atras atr                                                                                                    |                                | Serveroung                       | ; isteri @ Suami tida<br>kesihatan atau seun | n bekerja atas takto<br>npamanya @       |
| Pasangan       0.00       tanggungan/darka hermanik berumik relation and hermanik berumik relation and hermanik berumik berumik relation and hermanik berumik berumik b                                                                                                    | Ketua Keluarga                 |                                  | tanggungan/anak-a<br>yang berumur antar      | nak tidak bersekola<br>a 15-21 tahun @   |
| Pencen / 0.00 Bernagong min segret has specific fragments in segret has specific fragments in segret has specific fragment in segret has specific fragment in segret has specific fragm                                                                                                    | Pasangan 0.00                  |                                  | tanggungan/anak-a                            | nak berumur lebih .<br>nongidan sakit    |
| Percen / 0.00 book data m bala.<br>JKM / MAIK / 0.00 Sekolah (/PT)<br>Sumbangan 0.00 Remaja 0 Sekolah (/PT)<br>Sumbangan 0.00 Remaja 0 Sekolah Geberardik / Dil Sekolah (/mur<br>Hasil Sewa 0.00 Kanak Kanak 0 Kanak Kanak 0 Kanak Kanak 0 Geberardik / Dil Sekolah (/mur<br>Hasil Ternakan 0.00 Kanak Kanak 0 Kanak Kanak 0 Geberardik / Dil Sekolah (/mur<br>Hasil Ternakan 0.00 Kanak Kanak 0 Geberardik / Dil Sekolah (/mur<br>Hasil Ternakan 0.00 Petarasan - Malame Intentitiona<br>Nyatakan (/ain Malame Intentitiona<br>Nyatakan (/ain Malame Intentitiona<br>Sakit Kronik 0 O<br>Orang Kurang Upaya 0<br>Isteri yang Ditinggalkan 0<br>Tanggungan Masih Belajar di 0<br>(/ft of the Burdi                                                                                                    |                                |                                  | kronik/OKU @ tangg                           | gungan lain seperti                      |
| JKM / MAIK /       0.00       Dewasa       0         Surbangan       0.00       Remaja       0         Surbangan       0.00       Sekolah (/P7)       Image: Comparison of the comparison of the comparison of t                                                                                                    | Pencen / 0.00                  |                                  | ibu,bapa,datuk,nen<br>lain.                  | ek atau saudara ma                       |
| JKM / MAIK / 0.00 Sekolah (IPT) SOCSO / DII Sumbangan 0.00 Remaja 0 Sekolah (IPT) Remaja 0 Sekolah Umur Anak/ Adik 0 Sekolah (Umur G-12 tahun) Hasil Sewa 0.00 Hasil Ternakan 0.00 Kanak-Kanak 0 Kanak-Kanak 0 Kanak-Kanak 0 Kanak-Kanak 0 Lain-lain 0.00 Nyatakan (lain- lain) Nyatakan (lain- lain) Sakit Kronik 0 O Orang Kurang Upaya 0 Ibu Tunggal 0 Isteri yang Ditinggalkan 0 Isteri yang Ditinggalkan 1 Isteri yang Ditinggalkan 1 Isteri yang Ditinggalkan 1                                                                                                    |                                | Dewasa                           | 0                                            |                                          |
| Suday put Subangan O.00 Remaja O Sekolah Remaja O Sekolah Ranak-Kanak O Hasil Sewa O.00 Kanak-Kanak O Kanak-Kanak O Kanak-Kanak C Kanak-Kanak O Kanak-Kanak                                                                                                    | JKM / MAIK / 0.00              | Sekolah (IPT)                    |                                              |                                          |
| Sumbangan 0.00 No. Sekolah Kanak Kanak 0 Sekolah Kanak Kanak Vanak Kanak Kanak 0 Sekolah Kanak Kanak 0 Sekolah Kanak Kanak 0 Sekolah Kanak Kanak 0 Gelah Kanak Kanak 0 Gelah Kanak Kanak 0 Gelah Kanak Kanak 0 Gelah Kanak Kanak 0 Gelah Kanak Kanak 0 Gelah Kanak Kanak 0 Gelah Kanak Kanak 0 Gelah Kanak Kanak 0 Gelah Kanak Kanak 0 Gelah Kanak Kanak 0 Gelah Kanak Kanak 0 Gelah Kanak Kanak 0 Gelah Kanak Kanak Kanak 0 Gelah Kanak Kanak Kanak 0 Gelah Kanak Kanak 0 Gelah Kanak Kanak Kanak Kanak Kanak Kanak Kanak Kanak 0 Gelah Kanak Kanak K                                                                                                    | 50C507 Dil                     | Remaia                           | 0                                            |                                          |
| lou (sapa)<br>Anak/Adik<br>beradik/ DI<br>Hasil Sewa 0.00<br>Hasil Ternakan 0.00<br>Lain-lain 0.00<br>Nyatakan (lain-<br>lain)<br>Nyatakan (lain-<br>lain)<br>Nyatakan (lain)<br>Nyataka | Sumbangan 0.00                 | Sekolah                          | -                                            |                                          |
| beradik/ DII Hasil Sewa 0.00 Hasil Ternakan 0.00 Kanak-Kanak 0 (umur 0-5 kanak (umur 0-5 kanun) Lain-lain 0.00 Pelarasan - Makanat tanbahan - Makanat tanbahan - Makanatan - Makanat tanbahan - Makanat tanbahan - Makanat tan                                                                                                    | Anak/ Adik                     | Kanak Kanak                      | 0                                            |                                          |
| Hasil Sewa     0.00     6-12 tahun)       Hasil Ternakan     0.00     (umur 0-5<br>tahun)       Lain-lain     0.00     Image: Constraint framework in the status in the status in the st                                                                                                    | beradik/ Dll                   | Sekolah (umur                    | 0                                            |                                          |
| Hasil Ternakan       0.00         Lain-lain       0.00         Nyatakan (lain-<br>lain)       Pelarasan         Sakit Kronik       0         Orang Kurang Upaya       0         Ibu Tunggal       0         Isteri yang Ditinggalkan       0         If Pelarasan       0         Isteri yang Ditinggalkan       0         If Pelarasan       0         Isteri yang Ditinggalkan       0         If Pelarasa       0         If Pelarasan       0         If Pelarasan       0 <td>Hasil Sewa 0.00</td> <td>6-12 tahun)</td> <td></td> <td></td>                                                                                                    | Hasil Sewa 0.00                | 6-12 tahun)                      |                                              |                                          |
| Hasil Ternakan     0.00     (umur 0-5 tahun)       Lain-lain     0.00     Telarasan       Nyatakan (lain-<br>lain)     - Makanat tanbahan     - Makanat tanbahan       Sakit Kronik     0       Orang Kurang Upaya     0       Ibu Tunggal     0       Isteri yang Ditinggalkan     0       IPT     Keluarga bermasalah     0                                                                                                    |                                | Kanak-Kanak                      | 0                                            |                                          |
| Lain-lain 0.00  Nyatakan (lain-lain Nyatakan (lain-lain)  Pelarasan                                                                                                    | Hasil Ternakan 0.00            | (umur 0-5                        |                                              |                                          |
| Pelarsan       Jain)     - Makanat Tantahan       Sakit Kronik     0       Orang Kurang Upaya     0       Ibu Tunggal     0       Isteri yang Ditinggalkan     0       Tanggungan Masih Belajar di<br>IPT     0       Keluraga bermasalah     0                                                                                                    | Lain-lain 0.00                 | tahun)                           |                                              |                                          |
| Petarsan<br>Laini     Petarsan<br>- Hakarati katabana       Sakit Kronik     0       Orang Kurang Upaya     0       Ibu Tunggal     0       Isteri yang Ditinggalkan     0       Tanggungan Masih Belajar di<br>IPT     0       Keluraga bermasalah     0                                                                                                    |                                |                                  |                                              |                                          |
| Lain) Sakit Kronik 0<br>Orang Kurang Upaya 0<br>Ibu Tunggal 0<br>Isteri yang Ditinggalkan 0<br>Tanggungan Masih Belajar di<br>IPT Keluarga bermasalah 0                                                                                                    | Nyatakan (lain-                | Pelarasan<br>— Maklumat Tambahan |                                              |                                          |
| Orang Kurang Upaya     0       Ibu Tunggal     0       Isteri yang Ditinggalkan     0       Tanggungan Masih Belajar di<br>IPT     0       Keluarga bermasalah     0                                                                                                    | lain)                          | Sakit Kronik                     |                                              | D                                        |
| Orang Kurang Upaya     0       Ibu Tunggal     0       Isteri yang Ditinggalkan     0       Tanggungan Masih Belajar di<br>IPT     0       Keluarga bermasalah     0                                                                                                    |                                |                                  |                                              |                                          |
| Ibu Tunggal     0       Isteri yang Ditinggalkan     0       Tanggungan Masih Belajar di<br>IPT     0       Keluarga bermasalah     0                                                                                                    |                                | Orang Kurang U                   | paya                                         | D                                        |
| Isteri yang Ditinggalkan 0<br>Tanggungan Masih Belajar di<br>IPT<br>Keluarga bermasalah 0<br>Katada pum                                                                                                    |                                | Ibu Tunggal                      | (                                            | D                                        |
| Tanggungan Masih Belajar di 0<br>IPT<br>Keluarga bermasalah 0<br>Katada pung                                                                                                    |                                | Isteri yang Ditinj               | ggalkan                                      | D                                        |
| Keluarga bermasalah 0                                                                                                    |                                | Tanggungan Ma<br>IPT             | sih Belajar di                               | D                                        |
|                                                                                                    |                                | Keluarga berma<br>(dadab/JJP/)   | salah                                        | D                                        |

 Paparan keputusan semak kelayakan akan dipaparkan. Laman ini akan menentukan status sama ada pemohon layak memohon atau tidak layak memohon.

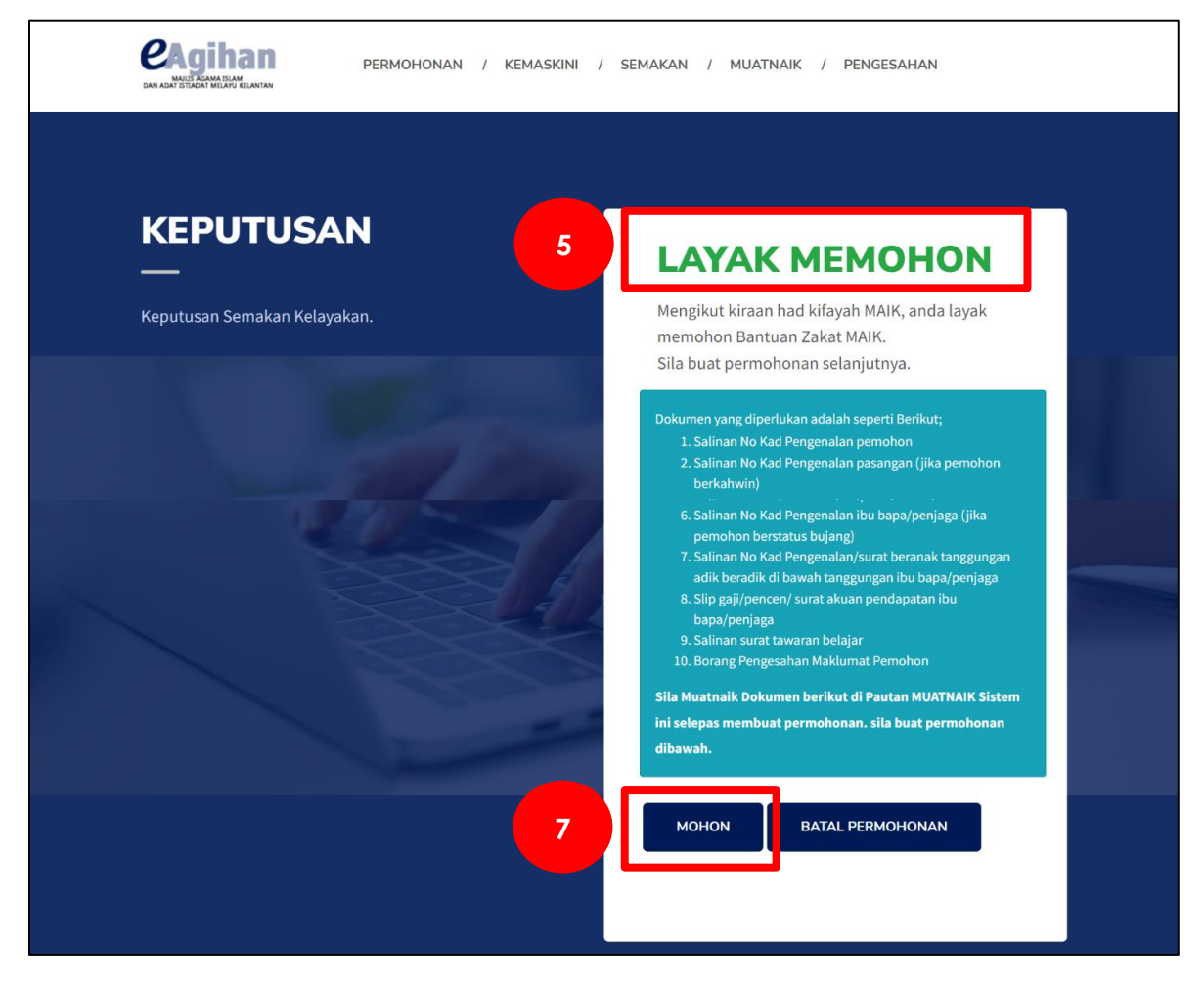

6. Bagi permohonan melalui institusi perlu memasukkan kod institusi dan password. Sekiranya pemohon belum mendaftar, sila hubungi MAIK untuk mendaftarkan institusi. 6

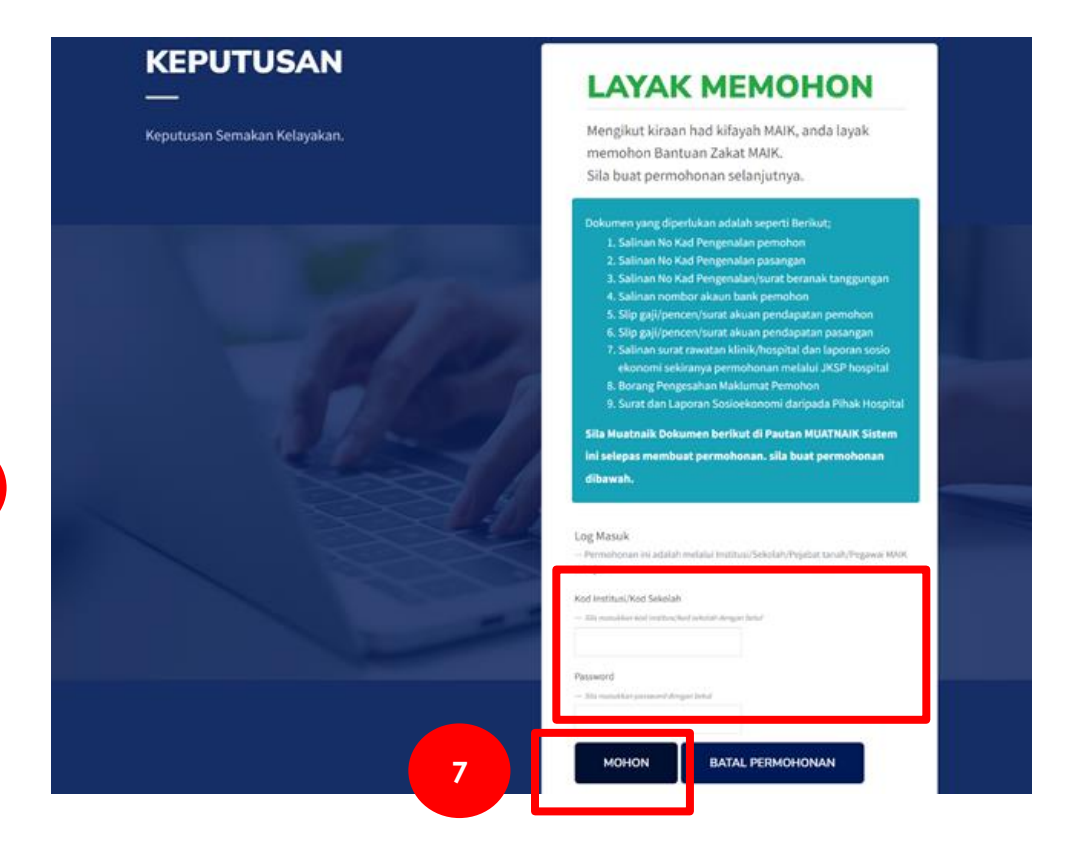

7. Klik(tanda) pada butang "**MOHON**" jika ingin membuat permohonan.

 Seterusnya, paparan permohonan akan dipaparkan. Pemohon wajib mengisi semua ruangan Maklumat Pengajian, Maklumat Pemohon, Maklumat Bapa/ Ibu / Penjaga.

|                                                                                                    |                                        |                                                 |                | Keluar                                       |
|----------------------------------------------------------------------------------------------------|----------------------------------------|-------------------------------------------------|----------------|----------------------------------------------|
|                                                                                                    |                                        |                                                 | — S            | eAgihan MAIK<br>stem Permohonan Bantuan MAIK |
| Permohonan                                                                                                   |                                        |                                                 |                |                                              |
| — Sila masukkan maklumat dengan betul dan tepat.                                                             |                                        |                                                 |                |                                              |
| Kod Bantuan 21101                                                                                            |                                        | Nama Bantuan BANTUAN TETAP B                    | ULANAN (21101) |                                              |
| Maklumat Pernohon                                                                                            |                                        |                                                 |                |                                              |
| Kad Pengenalan Baru 000504-06-0016                                                                           |                                        | Nama*                                           |                |                                              |
| Alamat 1*                                                                                                    | Alamat 2                               |                                                 | Alamat 3       |                                              |
| Jajahan* -Sila Pilih-                                                                                        | ~ Daerah*                              |                                                 | Mukim*         |                                              |
| Poskod* Negeri* -Sila                                                                                        | Pilih- ~                               | Tempat Tinggal*                                 | Tempat Lahir*  |                                              |
| Bangsa* MELAYU ~ Warganegara*                                                                                | Malaysia ~                             | Taraf Perkahwinan* -Sila Pilih-                 | ✓ Pekerjaan*   |                                              |
| Maklumat Bank dan Pemakluman SMS<br>— "Sila Pastikan No Akaun dan No Handphone adalah MILIK PEMOHON dan TID. | IK DIBENARKAN menggunakan No Akaun di  | an No Handphone orang lain.                     |                |                                              |
| Nama Bank* -Sila Pilih-                                                                                      | <ul> <li>No Akaun Bank*</li> </ul>     |                                                 | No Handphone*  |                                              |
| Maklumat Suami / Isteri / Penjaga<br>— "Kosongkan Sekiranya Pemohon berstatus JANDA/IBU TUNGGAL/DUDA.        |                                        |                                                 |                |                                              |
| Nama                                                                                                    | No Kad Pengenalan                      |                                                 | Pekerjaan      |                                              |
| SIMPAN                                                                                                    |                                        |                                                 |                |                                              |
|                                                                                                    | Copyright © 2023. 🎪 Majlis Agama Islam | dan Adat Istiadat Melayu Kelantan. All Rights F | Reserved.      |                                              |

- 8
- Seterusnya, pemohon juga perlu mengisi bahagian maklumat bank dan pemaklum SMS / emel. Klik (tanda) "SIMPAN" setelah selesai mengisi maklumat.
- No akaun dan No Telefon hendaklah milik pemohon dan tidak dibenarkan menggunakan No.Akaun atau No.Telefon orang lain.

10

| Nam                         | a Bank* -Sila Pilih-                                                                                   | ~ No Akau                                          | in Bank*   |      | No Handphone*    |                       | Emel     | •                   |          |
|-----------------------------|----------------------------------------------------------------------------------------------------|----------------------------------------------------|------------|------|------------------|-----------------------|----------|---------------------|----------|
| Makl                        | umat Tanggungan Ibubapa / Penjag                                                                       | ga<br>oih di howoh tonggungon oor                  | ala        |      |                  |                       |          |                     |          |
| Seko                        | olah Rendah 0                                                                                          | Sekolah                                            | Menengah 0 |      | IPT 2            |                       | Lain-    | ain 0               |          |
| #                           | Nama                                                                                                   | Hubungan                                           |            | Umur |                  | Belajar/Tidak Belajar | r        | Darjah/Tingkatan/Pe | ekerjaan |
| 1                           |                                                                                                    |                                                    |            | 0    |                  | -Sila Pilih-          | ~        |                     |          |
| 2                           |                                                                                                    |                                                    |            | 0    |                  | -Sila Pilih-          | ~        |                     |          |
| Maklu<br>— An<br>Tam<br>Nai | umat BUKAN Tanggungan Ibubapa<br>ak-anak Ibubapa/Penjaga yang sudah berk<br>bah Bukan Tanggungan<br>ma | n / Penjaga<br>eluarga / dan Bukan Tanggui<br>Umur | Pekerjaan  |      | Pendapatan Bular | nan                   | Bilangan | Tanggungan          |          |
|                             |                                                                                                    |                                                    |            |      |                  |                       |          |                     |          |

- 10. Setelah maklumat disimpan, pemohon akan menerima SMS No Rujukan dan pemakluman muat naik dokumen yang diperlukan.
  - RMO: eAgihan MAIK:Terima kasih diatas permohonan anda. No Rujukan anda adalah **F206333** Sila Muatnaik Dokumen diperlukan menggunakan No Rujukan tersebut.
- 11. Pemohon juga perlu memuat turun Pengesahan Maklumat pada butang "Muat Turun Pengesahan Permohonan".

| Terin                                    | ia Rasin'ul alas permono                                                                                                    |                                                                                                    |
|------------------------------------------|----------------------------------------------------------------------------------------------------|----------------------------------------------------------------------------------------------------|
| No                                       | Pujukan anda ad                                                                                                    |                                                                                                    |
|                                          | nujukan anua aug                                                                                                    |                                                                                                    |
|                                          | <b>,</b>                                                                                                    |                                                                                                    |
| Sila Catat<br>21107,289                  | No Rujukan ini untuk tindakan selanjutnya. Tempol<br>95,21115,21121,21124,21125,28412,21102,21113,2111                                                     | pengemaskinian permohonan adalah 7 hari dari tarikh permohonan. Hanya status dalam PERMOHONAN sahaja dibenarkan untuk kemaskini. "Hanya kod bantuan<br>d sahaja dibenarkan untuk kemaskini. |
| Sila Catat<br>21107,289                  | No Rujukan ini untuk tindakan selanjutnya. Tempol<br>95,21115,21121,21124,21125,28412,21102,21113,2111                                                     | pengemaskinian permohonan adalah 7 hari dari tarikh permohonan. Hanya status dalam PERMOHONAN sahaja dibenarkan untuk kemaskini. "Hanya kod bantuan<br>4 sahaja dibenarkan untuk kemaskini. |
| Sila Catat<br>21107,289                  | No Rujukan ini untuk tindakan selanjutnya. Tempol<br>95,21115,21121,21124,21125,28412,21102,21113,2111                                                     | pengenaskinian permohonan adalah 7 hari dari tarikh permohonan. Hanya status dalam PERMOHONAN sahaja dibenarkan untuk kemaskini. "Hanya kod bantuan<br>4 sahaja dibenarkan untuk kemaskini. |
| Sila Catat<br>21107,289<br>Sila ikuti la | No Rujukan ini untuk tindakan selanjutnya. Tempol<br>96,21116,21121,21124,21125,28412,21102,21113,2111<br>ngkah seterusnya dengan memualurun Borang Penges | anan.                                                                                                    |

### <u>SEMAKAN</u>

1. Pemohon perlu masukkan No.Kad Pengenalan baru / passport dan klik(tanda) pada butang "**SEMAK**".

|                                                                               | f y 0 🖬 📥                                                                                                    |
|-------------------------------------------------------------------------------|----------------------------------------------------------------------------------------------------|
| PERMOHONAN / KEMASKINI<br>DAN ADMINISTRATI MELANTAK                           | / SEMAKAN / MUATNAIK / PENGESAHAN                                                                                                    |
|                                                                               |                                                                                                    |
| SEMAKAN<br>—                                                                  | eAgihan MAIK<br>— Semakan <i>Bantuan</i>                                                                                                 |
| SEMAKAN eAgihan. Pemohon boleh membuat semakan<br>bantuan yang telah dipohon. | No. Kad Pengenalan Baru / No. Passport<br>— Na. Kad Pengenalan Baru mesilah mempunyai <sup>1</sup> . <sup>1</sup> Contain (2009) 49 9000 |
| Sila masukkan No Rujukan.                                                     | SEMAK                                                                                                    |
|                                                                               |                                                                                                    |

2. Semua permohonan sebelum ini akan dipaparkan. Klik (tanda) pada butang **"KETERANGAN LANJUT**" untuk melihat maklumat terperinci.

| RUJUKAN |            | LULUS | LULUS | TAMAT | BANTUAN | BANTUAN                                                            |                   |
|---------|------------|-------|-------|-------|---------|--------------------------------------------------------------------|-------------------|
| C189762 | PERMOHONAN | 0.00  |       |       | 21107   | BANTUAN<br>MELANJUT<br>PELAJARAN<br>KE INST<br>PENGAJIAN<br>TINGGI | KETERANGAN LANJUT |
| C151835 | PERMOHONAN | 0.00  |       |       | 21107   | BANTUAN<br>MELANJUT<br>PELAJARAN<br>KE INST<br>PENGAJIAN<br>TINGGI | KETERANGAN LANJUT |

3. Status semakan akan dipaparkan berdasarkan No Rujukan permohonan yang telah dibuat sebelum ini. Jika status terkini adalah "**PERMOHONAN**", pemohon boleh mengemaskini maklumat di ruangan "**KEMASKINI**".

| NO<br>RUJUKAN                                          | STATUS                                                | JUMLAH<br>LULUS                 | TARIKH<br>LULUS        | TARIKH<br>TAMAT       | KOD<br>BANTUAN               | BUTIRAN BANTUAN                                           |                   |
|--------------------------------------------------------|-------------------------------------------------------|---------------------------------|------------------------|-----------------------|------------------------------|-----------------------------------------------------------|-------------------|
| C189762                                                | PERMOHONAN                                            | 0.00                            |                        |                       | 21107                        | BANTUAN MELANJUT<br>PELAJARAN KE INST<br>PENGAJIAN TINGGI | KETERANGAN LANJUT |
| C151835                                                | PERMOHONAN                                            | 0.00                            |                        |                       | 21107                        | BANTUAN MELANJUT<br>PELAJARAN KE INST<br>PENGAJIAN TINGGI | KETERANGAN LANJUT |
|                                                        |                                                       |                                 |                        |                       |                              |                                                           |                   |
| Keterangan<br>No Rujukan:                              | Lanjut<br>: C18976                                    | 52 <b>Sta</b> t                 | :us:                   | PERMOHON              | AN                           |                                                           |                   |
| Keterangan<br>No Rujukan:<br>Kod Bantua                | Lanjut<br>: C18976<br>n: 21107                        | 52 Stat<br>Ban                  | :us:<br>tuan:          | PERMOHON<br>BANTUAN M | AN<br>IELANJUT PELA          | JARAN KE INST PENGAJIAN                                   | I TINGGI          |
| Keterangan<br>No Rujukan:<br>Kod Bantua<br>JEJAK STATI | Lanjut<br>: C1897(<br>n: 21107<br>US PERMOHONAN<br>SA | 52 Stat<br>Ban<br>(Status track | :us:<br>tuan:<br>king) | PERMOHON<br>BANTUAN M | AN<br>IELANJUT PELA<br>TATUS | JARAN KE INST PENGAJIAN                                   | I TINGGI          |

#### <u>KEMASKINI</u>

- 1. Pemohon boleh mengemaskIni dengan memilih bantuan yang terlibat sahaja.
- Tempoh pengemaskinian permohonan adalah 7 hari dari tarikh permohonan. Hanya status dalam PERMOHONAN sahaja dibenarkan untuk kemaskini.
- 3. Sila masukkan No kad pengenalan, No Rujukan dan pilih jenis bantuan.
- 4. Klik (tanda) pada butang "KEMASKINI".

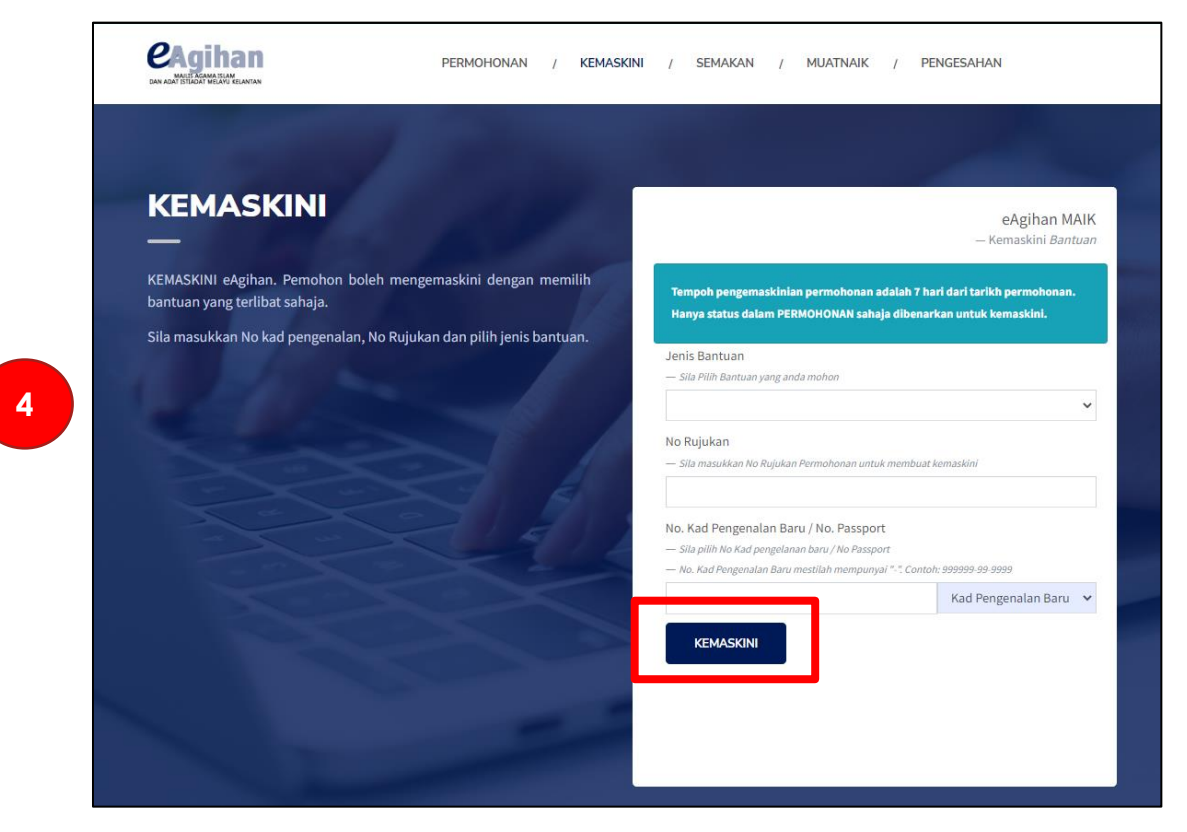

### IMBAS DOKUMEN (SCAN DOCUMEN)

Sebelum memuat naik dokumen pemohon perlu mengimbas (scan) dokumen yang diperlukan.

### PERANTI YANG DIGUNAKAN UNTUK SCAN DOKUMEN

- 1. Pengimbas (scanner)
- 2. Telefon pintar (smart phone)

## CARA SCAN DOKUMEN MENGGUNAKAN PENGIMBAS (SCANNER)

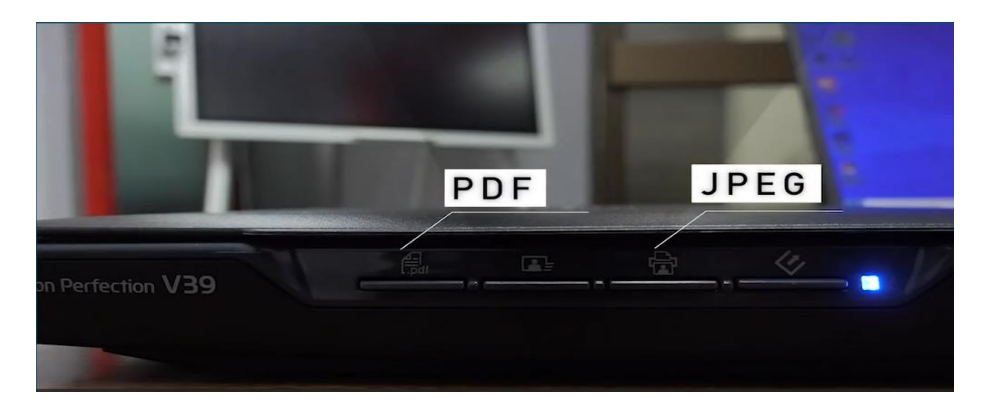

Pemohon boleh memilih format file PDF/IMEJ (JPEG)

# CARA SCAN DOKUMEN MENGGUNAKAN PENGIMBAS (SCANNER)

- 1. Buka cover dokumen pada scanner.
- 2. Letakkan bahagian muka hadapan kad pengenalan dengan posisi seperti dalam video.
- 3. Tutup cover dokumen pada scanner dengan sempurna
- 4. Klik (tanda) pada butang "PDF/IMEJ".
- 5. Popup scan akan dipaparkan pada skrin computer. Klik butang **'SCAN'.**

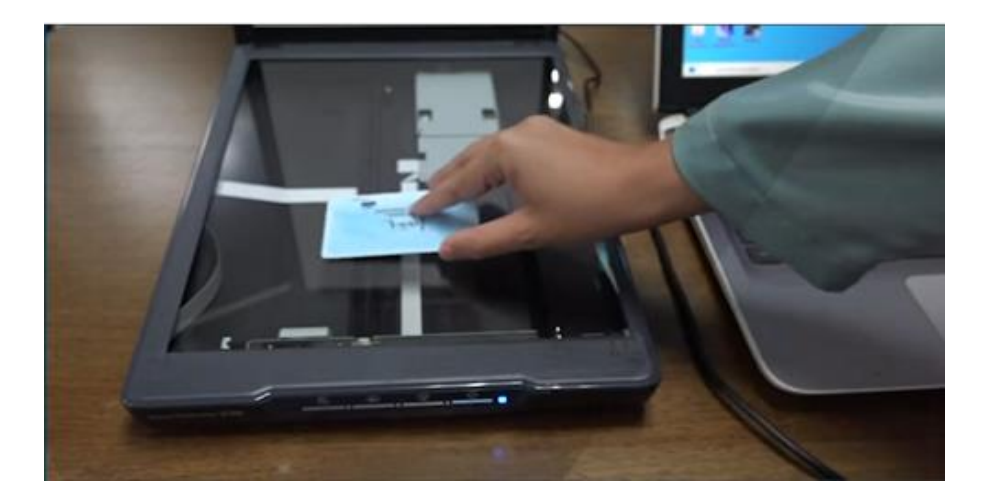

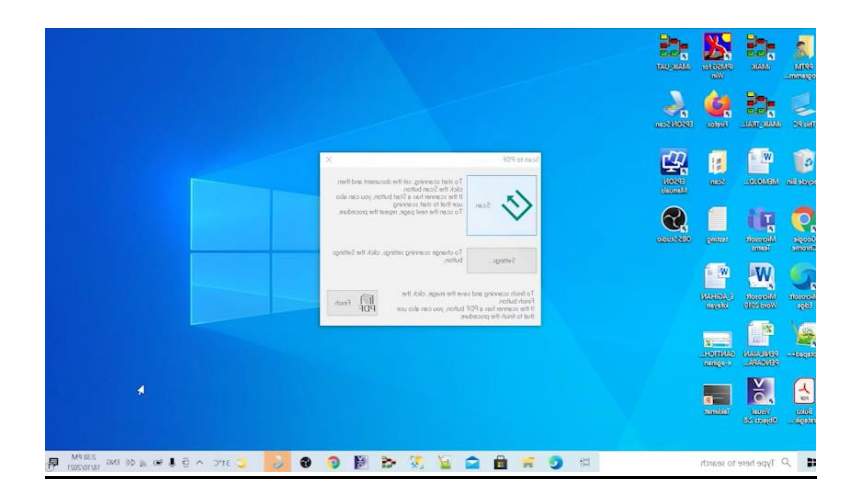

- 6. Popup scan akan dipaparkan setelah proses scan selesai.
- 7. Buka cover dokumen pada scanner untuk scan dokumen seterusnya.
- 8. Letakkan bahagian muka belakang kad pengenalan.
- 9. Tutup cover dokumen pada scanner dan klik (tanda) butang **"SCAN".**
- 10. Popup scan akan dipaparkan klik (tanda) butang "**FINISH**" setelah scan dokumen.
- 11.Dokumen yang telah discan akan disimpan pada lokasi folder yang telah ditetapkan

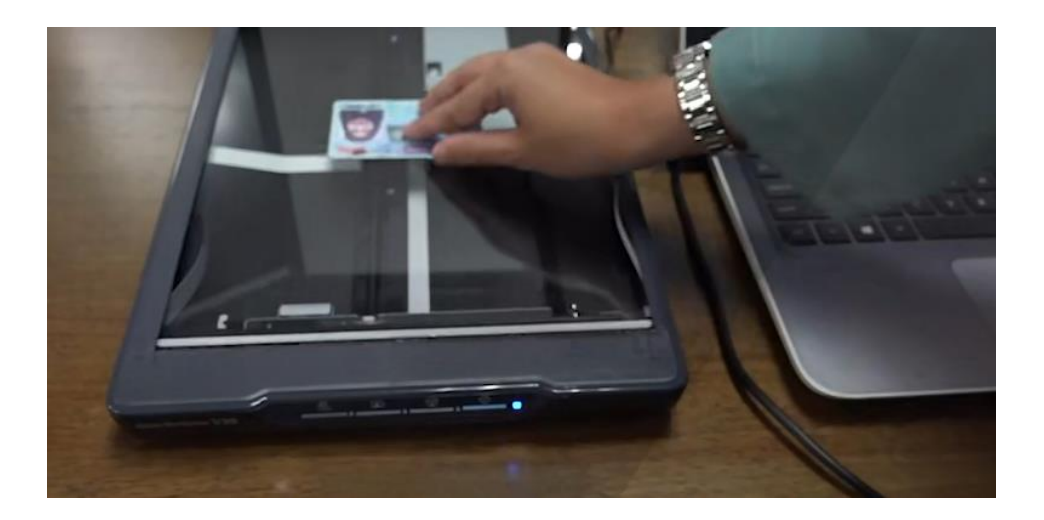

### CARA MUDAH AMBIL GAMBAR DOKUMEN MENGGUNAKAN TELEFON PINTAR

1. Menggunakan kamera telefon pintar.

- Letakkan dokumen di atas permukaan yang rata
- Tangkap gambar dokumen di tempat yang terang
- Pastikan kamera dipegang selari dengan dokumen.

\*Elakkan tangkap gambar dokumen dibawah lampu supaya tiada bayang kelihatan pada imej.

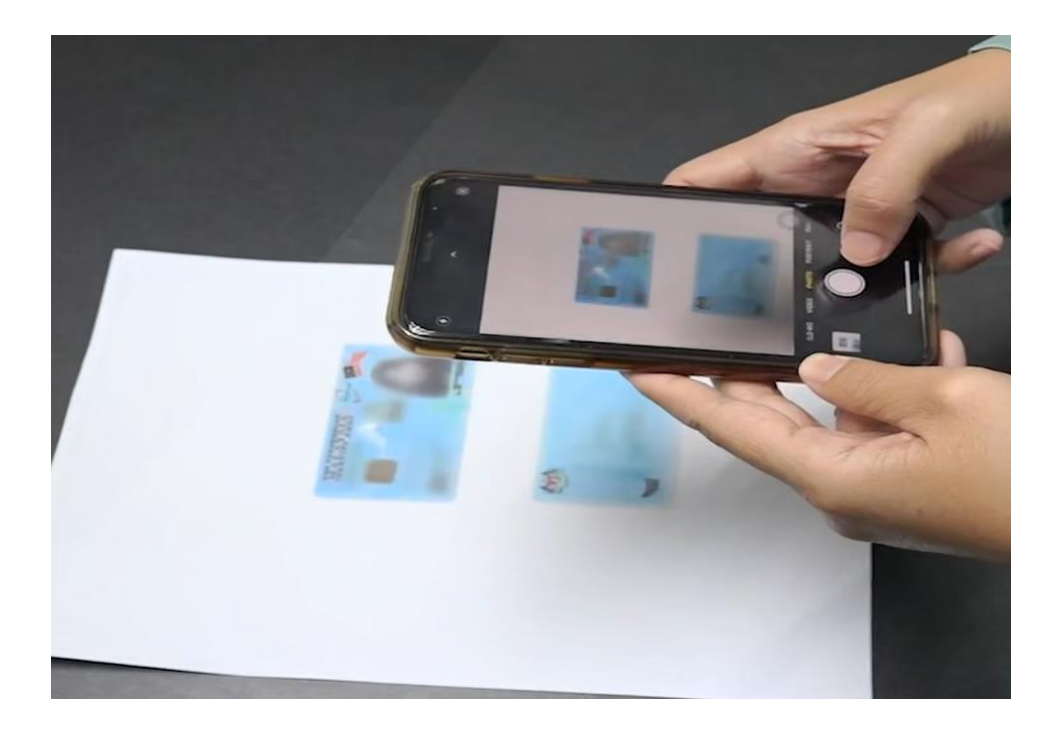

- 2. Aplikasi Google Drive (Untuk Pengguna Android).
- 3. Aplikasi Notes (Untuk Pengguna Iphone).

#### <u>MUAT NAIK</u>

 Klik "MUAT NAIK" untuk memuat naik dokumen. Pemohon perlu memilih jenis bantuan dan memasukkan No. Rujukan dan no kad pengenalan / no passport, seterusnya klik pada "MUAT NAIK".

| MUATNAIK DOKI<br>—                                                                             | UMEN                                                   | 1                                                                                                    | eAgihan MAIK<br>— Muatnaik <i>Dokumen</i>                  |
|------------------------------------------------------------------------------------------------|--------------------------------------------------------|----------------------------------------------------------------------------------------------------|------------------------------------------------------------|
| MUATNAIK DOKUMEN eAgihan. Pemoho<br>yang diperlukan. Seterusnya menghantar<br>oleh pihak MAIK. | n boleh muatnaik dokumen<br>permohonan untuk di proses | Jenis Bantuan<br>— Sila Pilih Bantuan yang anda mohon                                                                 | ~                                                          |
| Sila masukkan No Rujukan Permohonan.                                                           |                                                        | No Rujukan<br>— Sila masukkan No Rujukan Permohona                                                                    | n untuk membuat semakan                                    |
|                                                                                                |                                                        | No. Kad Pengenalan Baru / No. Pa<br>— Sila pilih No Kad pengelanan baru / No<br>— No. Kad Pengenalan Baru mestilah me | issport<br>Passport<br>mpunyai ".", Contoh: 999999-99-9999 |
|                                                                                                |                                                        |                                                                                                    | Kad Pengenalan Baru 🗸                                      |

 Pemohon perlu memilih jenis dokumen yang ingin dimuat naik. Seterusnya, klik pada "CHOOSE FILE" untuk memilih dokumen yang ingin dimuat naik dan klik (tanda) pada "MUAT NAIK". Pemohon wajib memuat naik semua jenis dokumen yang dinyatakan.

|                 | PER PER                                                   | MOHONAN / K       | EMASKINI /                 | SEMAKAN / MUATNAIK / PENGESAHAN                                                                                                    |
|-----------------|-----------------------------------------------------------|-------------------|----------------------------|----------------------------------------------------------------------------------------------------|
|                 |                                                           | I                 | οοκι                       | JMEN                                                                                                    |
|                 |                                                           |                   | _                          | _                                                                                                    |
| М               | JATNAIK DOKUMEN eAgihan.                                  | Pemohon boleh     | dokumen yar<br>proses oleh | ng diperlukan. Seterusnya menghantar permohonan untuk<br>pihak MAIK.                                                                             |
|                 |                                                           |                   |                            |                                                                                                    |
| eAgih           | In MAIK                                                   |                   |                            | Muatnaik Dokumen<br>                                                                                                    |
| No              | 0100200                                                   |                   | _                          | , - B                                                                                                    |
| Ruju            | c189762                                                   |                   |                            | — Sila Pilih Dokumen yang ingin dimuatnalk                                                                                                    |
| No K            | .d                                                        |                   |                            | -Sila Pilih-                                                                                                    |
| Peng            | enalan                                                    |                   |                            | 1. Sila Tekan butang Muat Naik selepas pilih gambar slip.                                                                                        |
| Nam             | 1                                                         |                   |                            | <ol> <li>Gambar slip mestilah dalam format .jpeg / .jpg / .png saha<br/>3. Sila muatnaik slip yang sah sahaja. Sebarang kesilapan/sli</li> </ol> |
|                 |                                                           |                   |                            | yang tidak sah adalah tidak diterima dan permohonan and<br>tidak alam dipreses                                                                   |
| No H            | 1                                                         |                   |                            | 4. Jika ada gambar slip dipaparkan di ruangan bawah,                                                                                             |
| Kod             |                                                           |                   |                            | muatnaik adalah sudah berjaya.                                                                                                    |
| Bant            | 21107<br>ian                                              |                   |                            | Choose File No file chosen                                                                                                    |
| Nam             | BANTUAN MELAN IUT P                                       | FLA JARAN KE INST | PENGAIL                    | .jpeg/.jpg/.png/.pdf                                                                                                    |
| Bant            | an                                                        | LE BARONTAL MOT   | 2110/101                   | MUATNAIK                                                                                                    |
| Statu<br>— Sena | Muatnaik Dokumen<br>ai dokumen yang SELESAI/BELUM SELESAI | di muatnaik       |                            |                                                                                                    |
| Bil             | Jenis Dokumen                                             | Status            | Fail                       |                                                                                                    |
|                 |                                                           | Muatnaik          |                            |                                                                                                    |
| 1               | Salinan No Kad Pengenalan                                 | BELUM             |                            | Hantar Dokumen<br>— Sila tekan hantar untuk mengesahakan muatnaik naik dokumen telah SELESAI                                                     |
|                 | pemohon                                                   | SELESAI           |                            | sekiranya anda tidak hantar, permohonan anda tidak diproses.                                                                                     |
| 2               | Salinan No Kad Pengenalan                                 | BELUM             |                            | Saya mengaku DENGAN NAMA ALLAH bahawa                                                                                                    |
|                 | pasangan (jika pemohon                                    | SELESAI           |                            | semua keterangan yang telah dimuathaik adalah<br>benar belaka dan pihak MAIK berhak membatal (                                                   |
|                 | perkanwin)                                                |                   |                            | menarik balik bantuan yang diberikan kepada sa                                                                                                   |
|                 |                                                           |                   |                            |                                                                                                    |

3. Dokumen yang telah dimuat naik akan menunjukkan status "SELESAI" dan akan bertukar menjadi warna hijau .

|                           |                                                    |                       | DOK                  | UMEN                                                                                                    |                                                                                                    |
|---------------------------|----------------------------------------------------|-----------------------|----------------------|----------------------------------------------------------------------------------------------------|----------------------------------------------------------------------------------------------------|
| MUAT                      | FNAIK DOKUMEN e                                    | Agihan. Pemohon       | -<br>boleh dokumen y | ang diperlukan. Seterusnya m                                                                                                    | enghantar permohonan untuk di                                                                                                    |
|                           |                                                    |                       | proses ole           | h pihak MAIK.                                                                                                    |                                                                                                    |
| eAgihan M<br>— Maklumat   | IAIK<br>Permohonan                                 |                       |                      | Muatnaik Dokumen<br>— Sila Muatnaik dokumen yang betu                                                                                                    |                                                                                                    |
| No<br>Rujukan             | C189762                                            |                       |                      | Jenis Dokumen<br>— Stör Mit Statumen jung ingin abruatnask                                                                                                    |                                                                                                    |
| No Kad<br>Pengena         | 000504-06-0                                        | 016                   |                      | -Sila Pilih-                                                                                                    | v<br>at Naik salanas niib gambar siin                                                                                                    |
| Nama <sub>N</sub>         | ORQISTNA AFSHA AF                                  | ZAN BINTI APANDI      |                      | 2. Gambar slip mestilah<br>3. Sila muatnaik slip ya                                                                                                    | dalam format .jpeg / .jpg / .png sahaja.<br>ng sah sahaja. Sebarang kesilapan/slip                                                                                                    |
| Bantuan                   | 21107                                              |                       |                      | eAgihan moosee in a                                                                                                    | n tidak diterima dan permohonan anda                                                                                                    |
| Nama<br>Bantuan           | BANTUAN MEL                                        | ANJUT PELAJARAN P     | KE INST PENGAJIAN    | markillikoonaan<br>1920-1944 Odikan Estadaji as. Awakar ladak                                                                                                    | DOKUMEN                                                                                                    |
| Status Mu<br>— Senarai do | a <b>tnaik Dokumen</b><br>ikumen yang SELESAI/BELU | N SELESAI di muatnaik |                      | Higher HKK<br>- Satisfar Hannes<br>HK DecK2                                                                                                    | Personal Arr print in Nex.<br>Martical Delawer<br>- Arritration Constraints<br>- Arritration Constraints<br>- Arritation Constraints<br>- Arritration Constraints<br>- A |
| Bil Je                    | enis Dokumen                                       | Status<br>Muatnaik    | Fa                   | No. 400<br>International acceleration of the second<br>International acceleration of the second<br>International acceleration of the second<br>International Acceleration of the second<br>International Acceleration of | Ban Ban     Standback (system), for a first the selection of spaces of the     Standback (system), for a first the selection of spaces of the     Standback (system), for a first selection of the selection of the selection of the     Standback (system), for a first selection of the selection of the     Standback (system), for a first selection of the selection of the     Standback (system), for a first selection of the selection of the     Standback (system), for a first selection of the     Standback (system), for a first selection of the     Standback (system), for a first selection of the     Standback (system), for a first selection of the     Standback (system), for a first selection     Standback (system), for a first selection     Standb                                                                                                    |
|                           |                                                    |                       |                      |                                                                                                    | mand white addresses                                                                                                    |

3

4

5

4. Setelah selesai memuat naik semua dokumen, pemohon perlu klik pada petak pengesahan dan seterusnya klik (tanda) pada butang **"HANTAR".** 

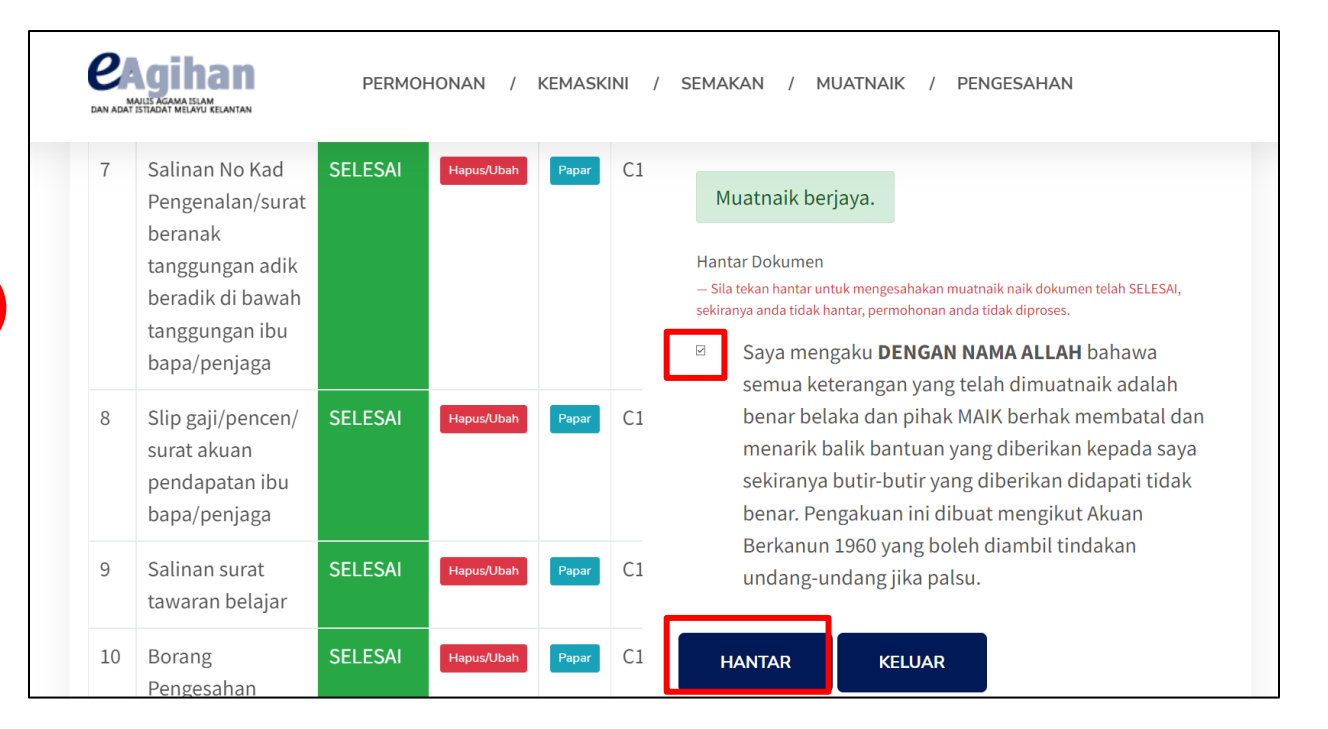

5. Paparan menunjukkan permohonan anda telah selesai dimuat naik.

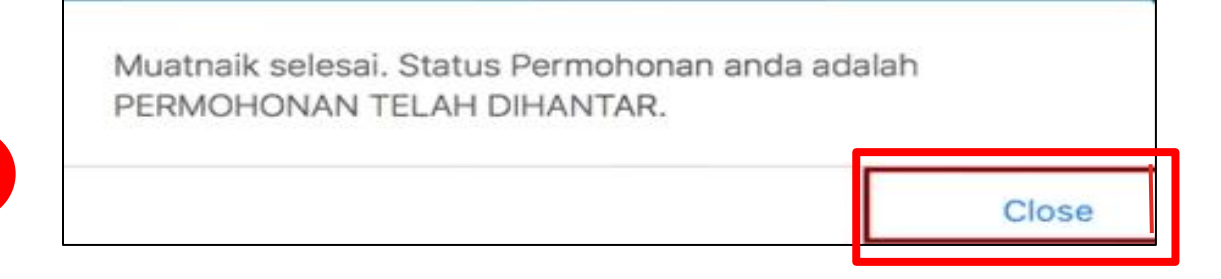

6. Pemakluman muat naik dokumen telah Berjaya diterima oleh pihak MAIK dan SMS akan dihantar ke No Telefon pemohon yang telah didaftarkan.

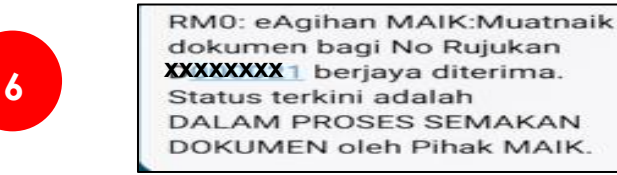

#### PENGESAHAN

- 1. Sekiranya pemohon ingin mendapatkan surat pengesahan permohonan, pemohon perlu klik (tanda) pada butang "**PENGESAHAN**".
- 2. Pemohon perlu memasukkan jenis bantuan dan No Rujukan. Seterusnya, klik (tanda) pada butang "CETAK SURAT PENGESAHAN".

| <b>CAGINAN</b><br>MANUER AGAMA BLAM<br>DAN ADAT ESTADAT MELAVU KELANTAN | Permohonan / Kemaskini                      | / SEMAKAN / MUATNAIK / PENGESAHAN                                                                           |
|-------------------------------------------------------------------------|---------------------------------------------|----------------------------------------------------------------------------------------------------|
|                                                                         |                                             |                                                                                                    |
| PENGESAH<br>—                                                           | AN                                          | eAgihan MAIK<br>— Muaturun Pengesahan                                                                       |
| MUATURUN PENGESAHAN membuat cetakan semula s                            | eAgihan. Pemohon boleh<br>surat pengesahan. | Jenis Bantuan<br>— Sila Pilih Bantuan yang anda mohon<br>(21107) BANTUAN MELANJUT PELAJARAN KE INST PENG, ~ |
| Sila masukkan No Rujuka<br>semula surat pengesahan.                     | an Permohonan untuk cetak                   | No Rujukan<br>— Sila masukkan No Rujukan Permohonan untuk membuat semakan                                   |
|                                                                         | 2                                           | CETAK SURAT PENGESAHAN                                                                                      |

|                                                                                      | JALAN SULTAN YAHYA PET<br>15200 KOTA BHARLI, KELAN                                                  | RA, LUNDANG                                                                          | TEL: 09-7481512<br>EMAIL: agihan@e-                                     | FAX: 09-7416560<br>maik.my WEB: www.e-maik.my |
|--------------------------------------------------------------------------------------|----------------------------------------------------------------------------------------------------|--------------------------------------------------------------------------------------|-------------------------------------------------------------------------|-----------------------------------------------|
|                                                                                      | PE                                                                                                  | NGESAHAN MA                                                                          | KLUMAT PEMOHON                                                          |                                               |
| A. MAKLUMAT PEMO                                                                     | HON                                                                                                 |                                                                                      |                                                                         |                                               |
| No Rujukan Permohona                                                                 | an                                                                                                  |                                                                                      |                                                                         |                                               |
| Nama                                                                                 |                                                                                                    |                                                                                      |                                                                         |                                               |
| No Kad Pengenala                                                                     |                                                                                                    |                                                                                      |                                                                         |                                               |
| Alamat                                                                               |                                                                                                    |                                                                                      |                                                                         |                                               |
|                                                                                      |                                                                                                    |                                                                                      |                                                                         |                                               |
|                                                                                      |                                                                                                    |                                                                                      |                                                                         |                                               |
| Poskod                                                                               | 15150                                                                                               | Bandar                                                                               | KOTA BHARU                                                              | Negeri <b>KELANTAN</b>                        |
| Poskod                                                                               | 15150                                                                                               | Bandar                                                                               | KOTA BHARU                                                              | Negeri <b>KELANTAN</b>                        |
| Poskod<br>itu juga, saya dan pasar                                                   | <b>15150</b><br>ngan memperolehi pendapatan lain d                                                  | Bandar<br>Jaripada sumber-sumb                                                       | KOTA BHARU<br>er berikut:                                               | Negeri <b>KELANTAN</b>                        |
| Poskod<br>itu juga, saya dan pasar                                                   | <b>15150</b><br>ngan memperolehi pendapatan lain d                                                  | Bandar<br>Jaripada sumber-sumb                                                       | KOTA BHARU<br>er berikut:                                               | Negeri <b>KELANTAN</b>                        |
| Poskod<br>itu juga, saya dan pasar                                                   | 15150<br>ngan memperolehi pendapatan lain d<br>JUMLAH PENDAPATA                                     | Bandar<br>daripada sumber-sumb<br>N: RM200.0                                         | KOTA BHARU<br>er berikut:                                               | Negeri <b>KELANTAN</b>                        |
| Poskod<br>itu juga, saya dan pasar<br>C. PENGAKUAN                                   | 15150<br>ngan memperolehi pendapatan lain d<br>JUMLAH PENDAPATA                                     | Bandar<br>daripada sumber-sumb<br>N: <u>RM200.0</u>                                  | KOTA BHARU<br>er berikut:                                               | Negeri KELANTAN                               |
| Poskod<br>itu juga, saya dan pasar<br>C. PENGAKUAN                                   | 15150<br>ngan memperolehi pendapatan lain d<br>JUMLAH PENDAPATA                                     | Bandar<br>Jaripada sumber-sumb<br>N: <u>RM200.0</u>                                  | KOTA BHARU<br>er berikut:<br>10                                         | Negeri <b>KELANTAN</b>                        |
| Poskod<br>itu juga, saya dan pasar<br>C. PENGAKUAN<br>Dengan ini, <b>saya meng</b> a | 15150<br>ngan memperolehi pendapatan lain d<br>JUMLAH PENDAPATA<br>aku dengan nama Allah bahawa mak | Bandar<br>daripada sumber-sumb<br><b>N: <u>RM200.0</u></b><br>dumat yang diberikan a | KOTA BHARU<br>er berikut:<br>00<br>adalah <b>benar</b> dan saya bersedi | Negeri <b>KELANTAN</b>                        |

 Pengesahan maklumat pemohon dipaparkan. Pemohon perlu mencetak bahagian ini. Pemohon dan ibubapa/penjaga perlu membuat perakuan di bahagian C. Pemohon juga perlu mendapatkan pengesahan daripada imam.